## MICROSOFT OFFICE 365

OVERVIEW BY CARLA SOHNS, GMS MICROSOFT AMBASSADOR

#### **MICROSOFT 365 PORTAL**

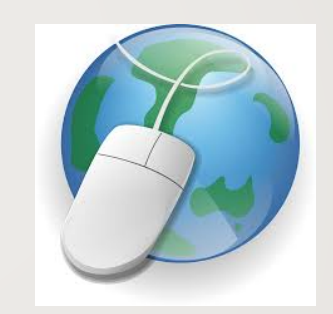

Find the Microsoft 365 portal icon on your desktop and double click to open. If you have not previously signed in and set up an authentication method, you will be asked to do so.

If you do not have the icon, open a web browser and type "Office 365 login" in the search bar.

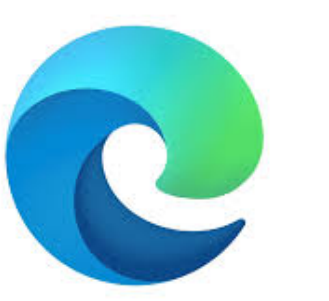

Microsoft Edge is the preferred web browser

for Microsoft Office 365.

Shortcut can be copied to home screen: click on browser link and drag to desktop. (Option to pin to task bar can be found under the ellipses (three dots in upper righthand corner.)

#### MICROSOFT OFFICE 365 HOMEPAGE

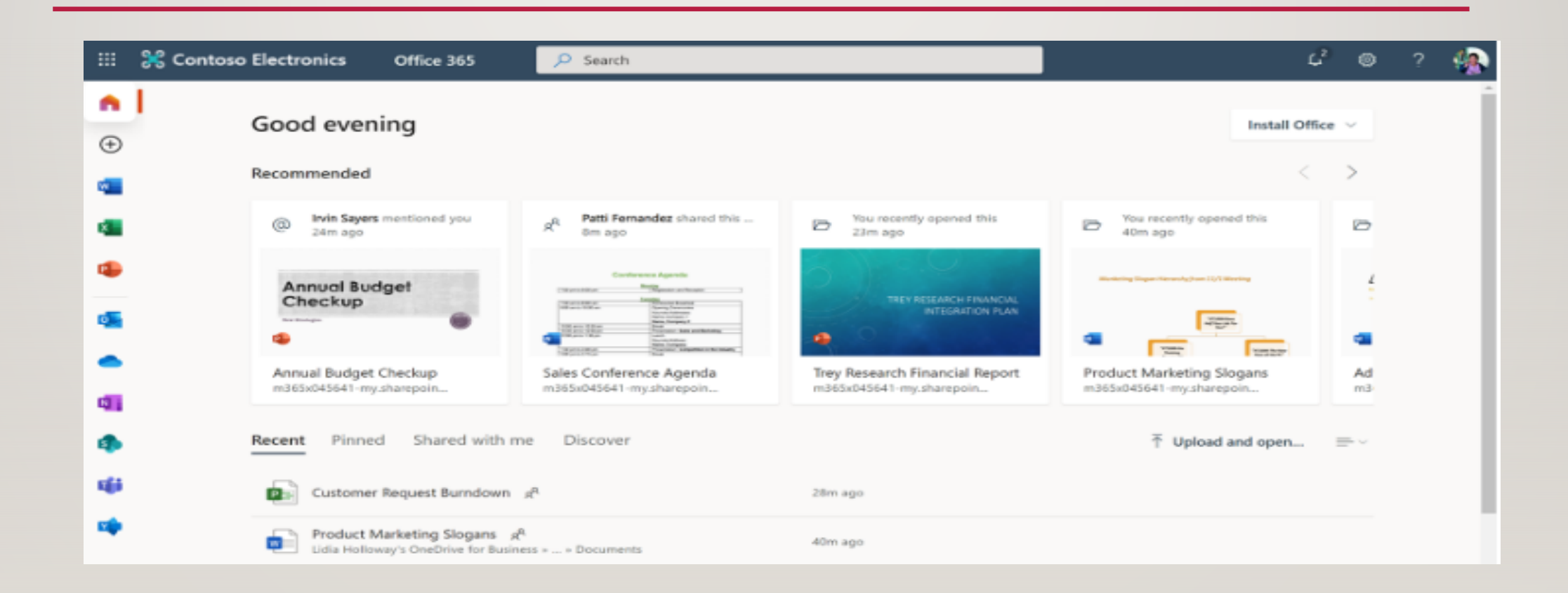

#### **APPS LAUNCHER**

 Apps launcher: click on the series of nine dots next to Office 365, also known as the waffle. This will enable you to access all of the apps available through Microsoft Office 365. This waffle appears in the upper left-hand corner whenever you are using an Office 365 online application.

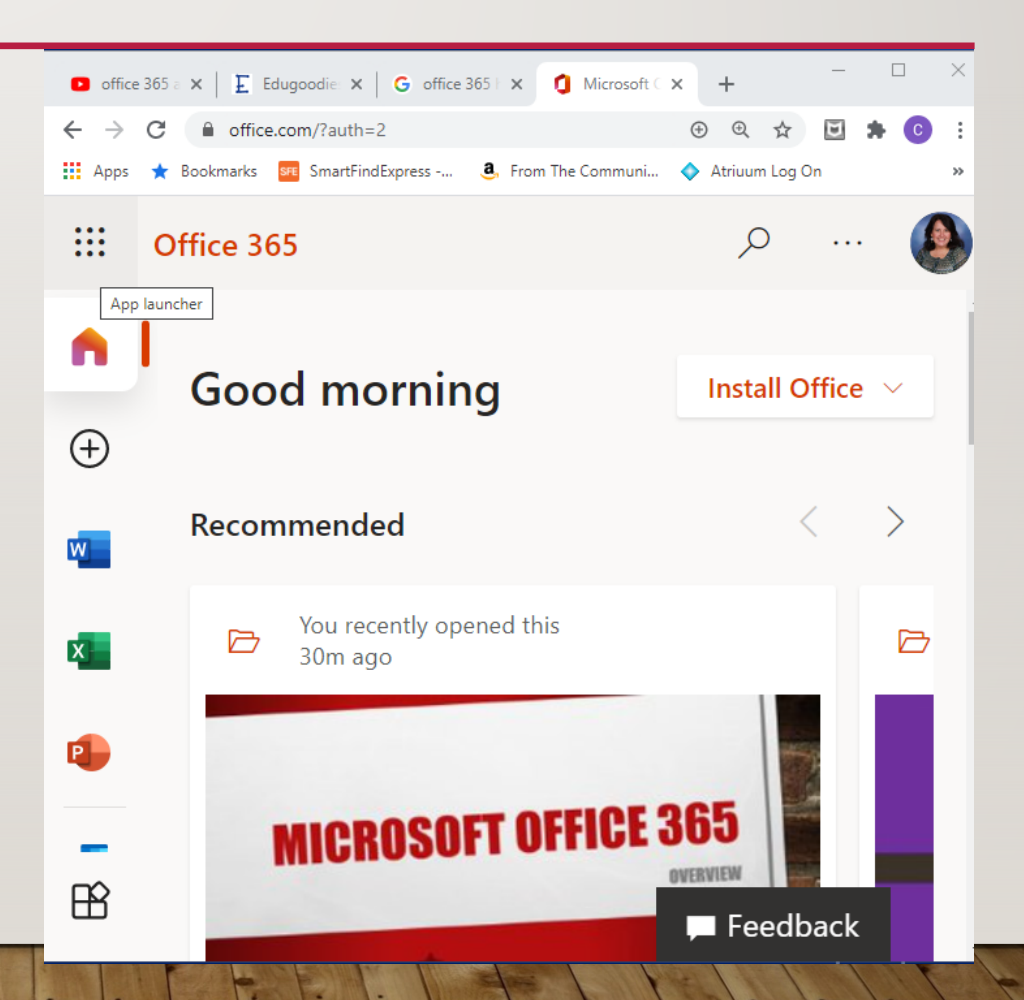

#### **APPS LAUNCHER**

 Most commonly used apps will show up as an icon, but you can click on the all apps arrow shown near the bottom of the page to get to all available applications.

All Apps 📫

Office 365

 Click on the Office 365 arrow to get back to the home page.

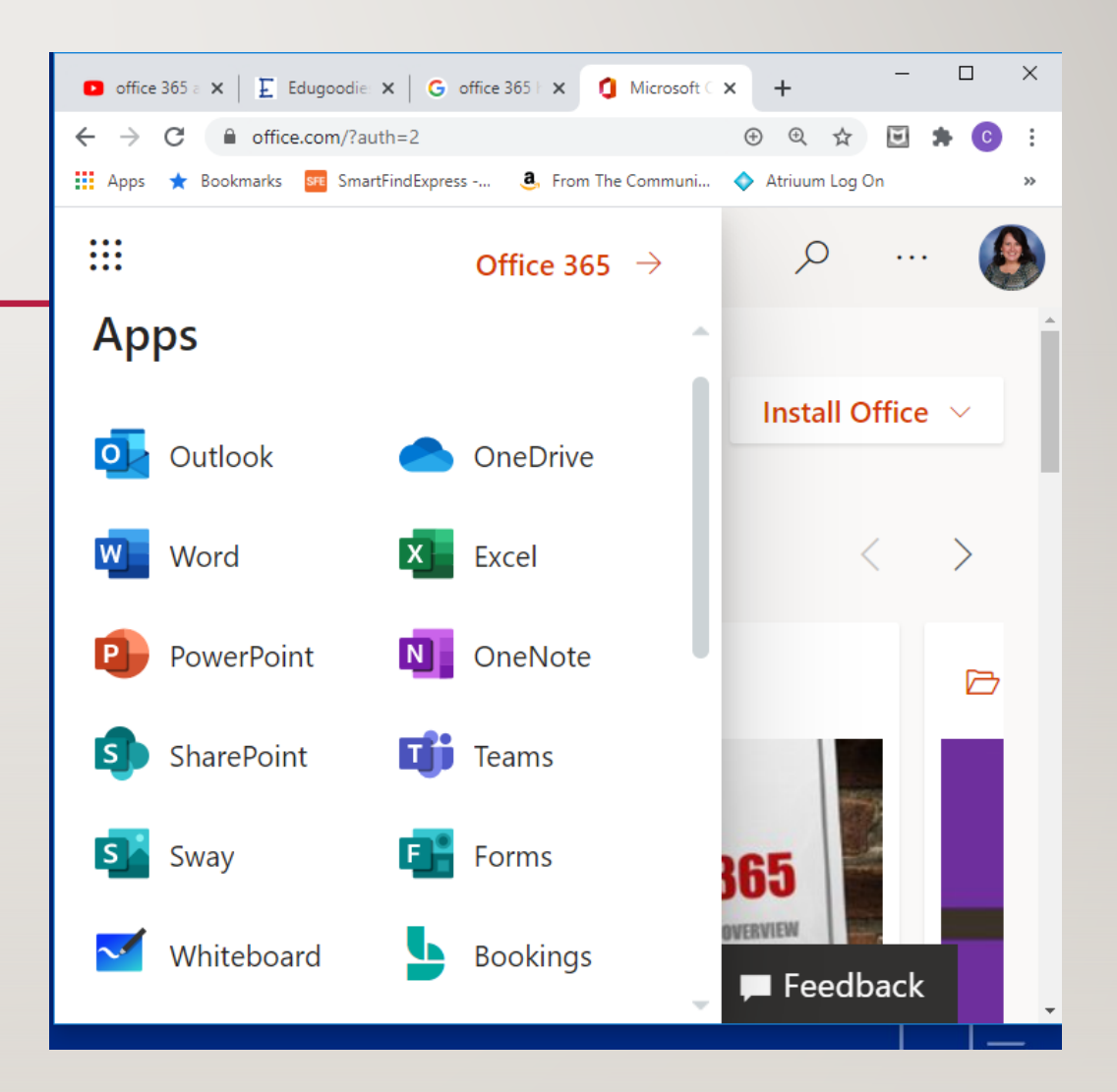

#### OUTLOOK

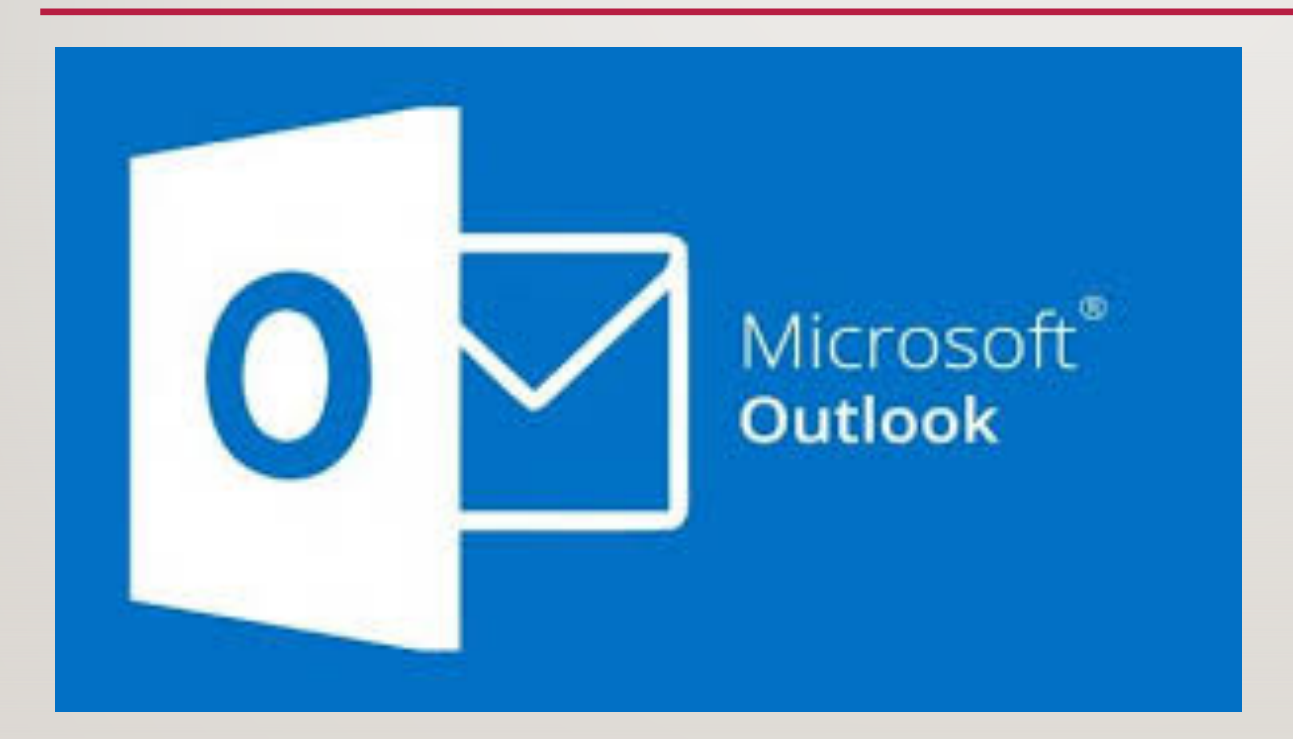

Office 365's email and appointment calendar. Log in using student id # for username and assigned password. Example: 99999@student.scsk12.org Password1

#### **ONE DRIVE**

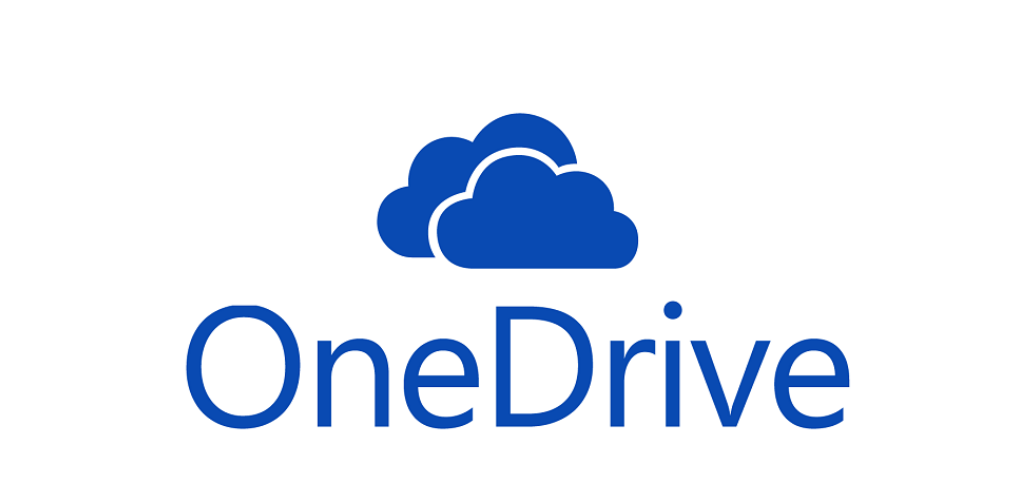

 Cloud-based storage that enables users to access their files from any device once logged in to their Office 365 Account.

#### MOST USED APPLICATIONS

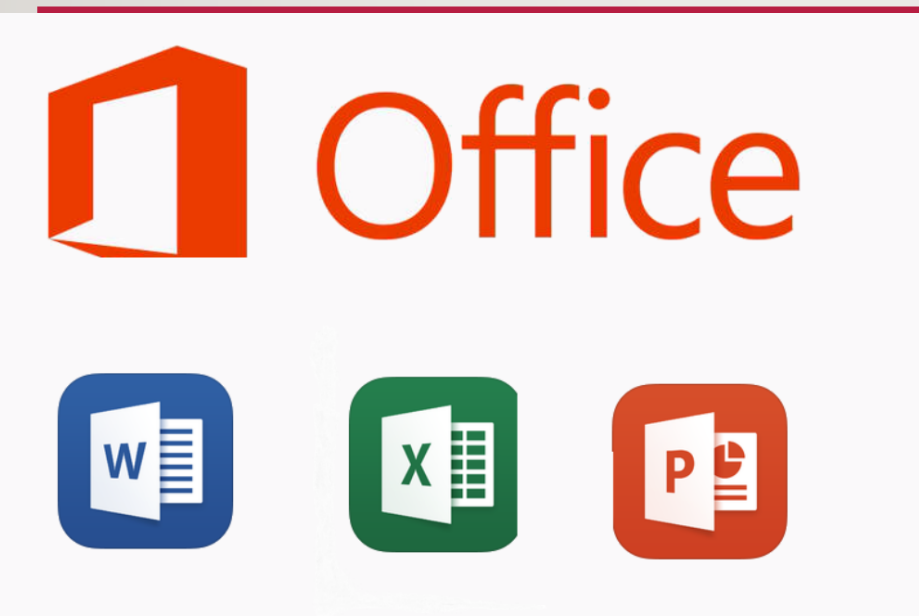

- Word:Word processing software enabling the creation of documents that need to be typed.
- Excel: Allows for the creation of spreadsheets to present data and calculations.
- PowerPoint: Presentation software that allows users to create, display and share information using multimedia formats.

#### **ONE NOTE**

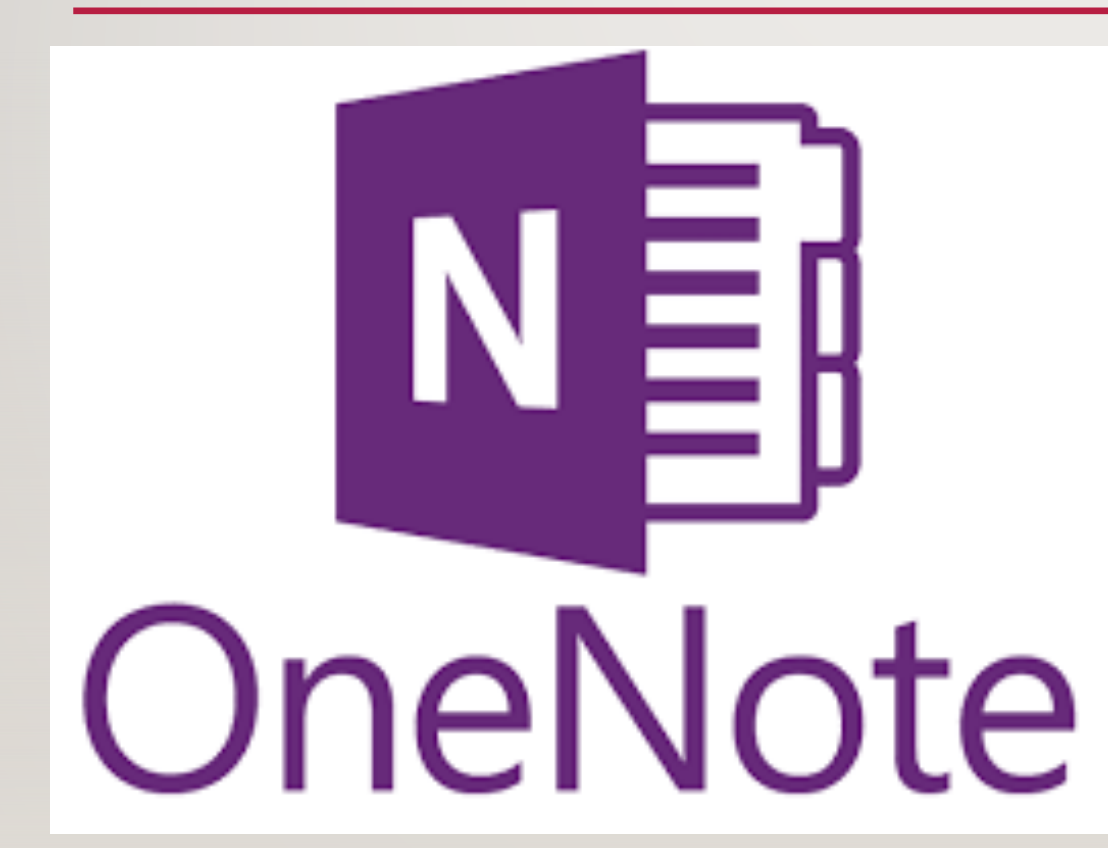

 One Note provides online access to information input into the One Note App or Class Notebook in Teams.

#### TEAMS

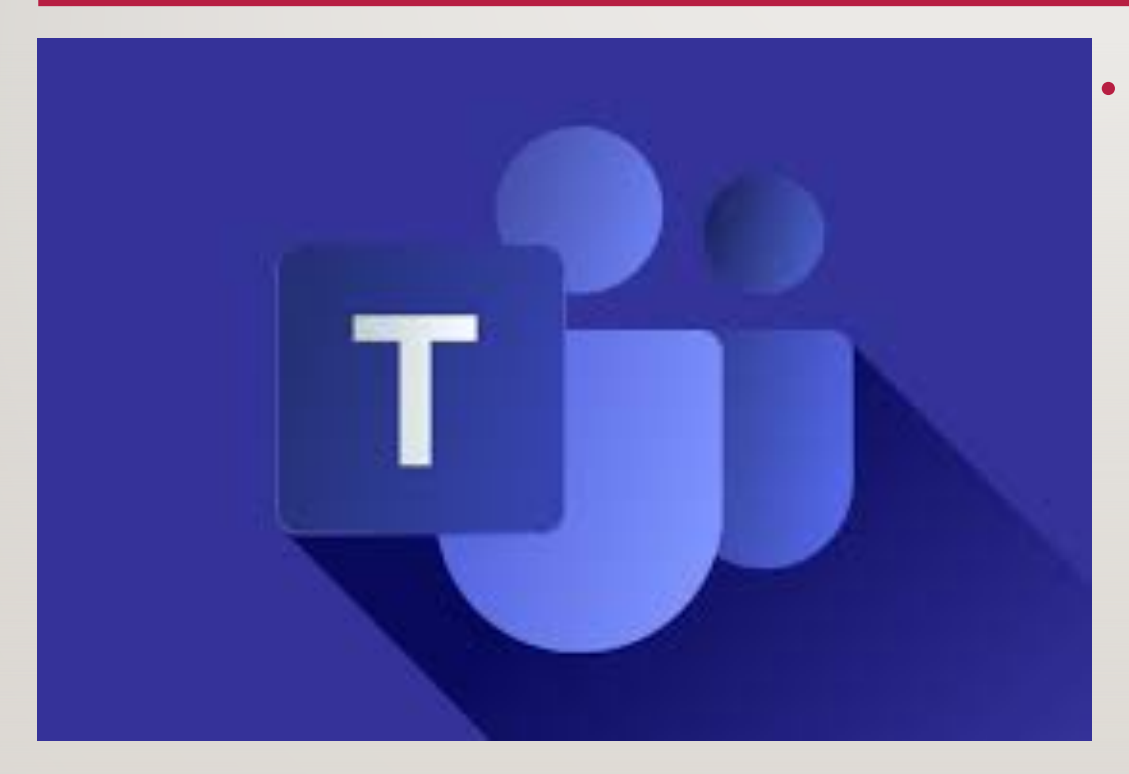

 Teams is a chat-based workspace that enables users to connect with people, content and tools (apps) all in one location. Teams is accessible online and as a desktop application. Be sure to download the desktop app for access to class meetings. (see future slide)

#### **TEAMS SETTINGS**

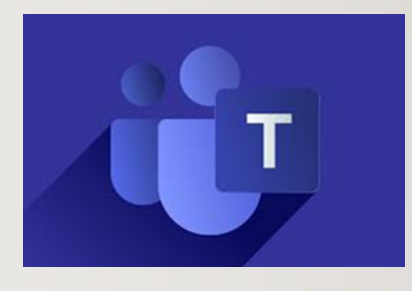

To check or update settings in the Teams App, do the following:

- Open Teams Desktop application;
- Click on the photo or initials on the upper right;
- Click on Settings;
  - Under the General tab, make sure the box is checked next to the following:
    - √Turn on new meeting experience (New meetings and calls will open in separate windows. Requires restarting Teams.) This will enable you to use other options by clicking on the ellipses (three dots) during team meetings such as Gallery, Focus, Spotlight and Apply Background Effects during Teams meetings.

#### TROUBLESHOOT CAMERA, SPEAKERS AND MICROPHONE

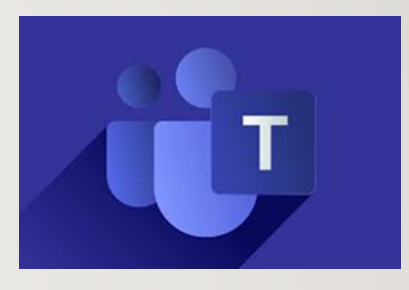

If having trouble with the camera or microphone working in Teams, try the following:

- Open Teams Desktop application;
- Click on the photo or initials on the upper right;
- Click on Settings;
- Click on Devices;
- Camera preview will automatically show;
- Click on "Make a Test Call" to test microphone and speakers.

If any of these are not working properly, follow the instructions on the next slide for downloading the desktop app again. This will update and replace the existing desktop app and shown fix any problems with it.

#### **DOWNLOAD TEAMS APP**

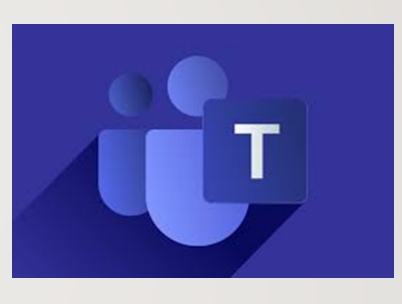

The desktop app is recommended for use when attending online meetings or classes.

This will update the existing Teams App and fix any problems you may be having (hopefully).

You can tell whether you are using the online app by the appearance of the "waffle" in the upper lefthand corner.

Once download is complete, close online and desktop app. Restart computer. Desktop app should be updated **Download Instructions:** 

- Click initials or profile pic in upper right-hand corner of online Teams page
- Click on download desktop app (NOT mobile app)
- Click "Save", then "Run" (appears at bottom of screen)

#### STUDENT PASSWORD RESET INSTRUCTIONS

Click on the following link for instructions to reset student password for Office 365 Account:

<u>https://scsk12-</u>

my.sharepoint.com/:b:/g/personal/sohnscr\_scsk12\_org/EfQuxTduPpVAhW0klgvSzIcBzYn keH-yFeX6iYpFtHgElg?e=vVoswn

SCS requires passwords to be changed quarterly.

#### MICROSOFT OFFICE 365 SUPPORT

Carla Sohns, GMS Librarian

GMS Microsoft Ambassador

sohnscr@scsk12.org

901-416-4476

**Bookings Appointment Calendar** 

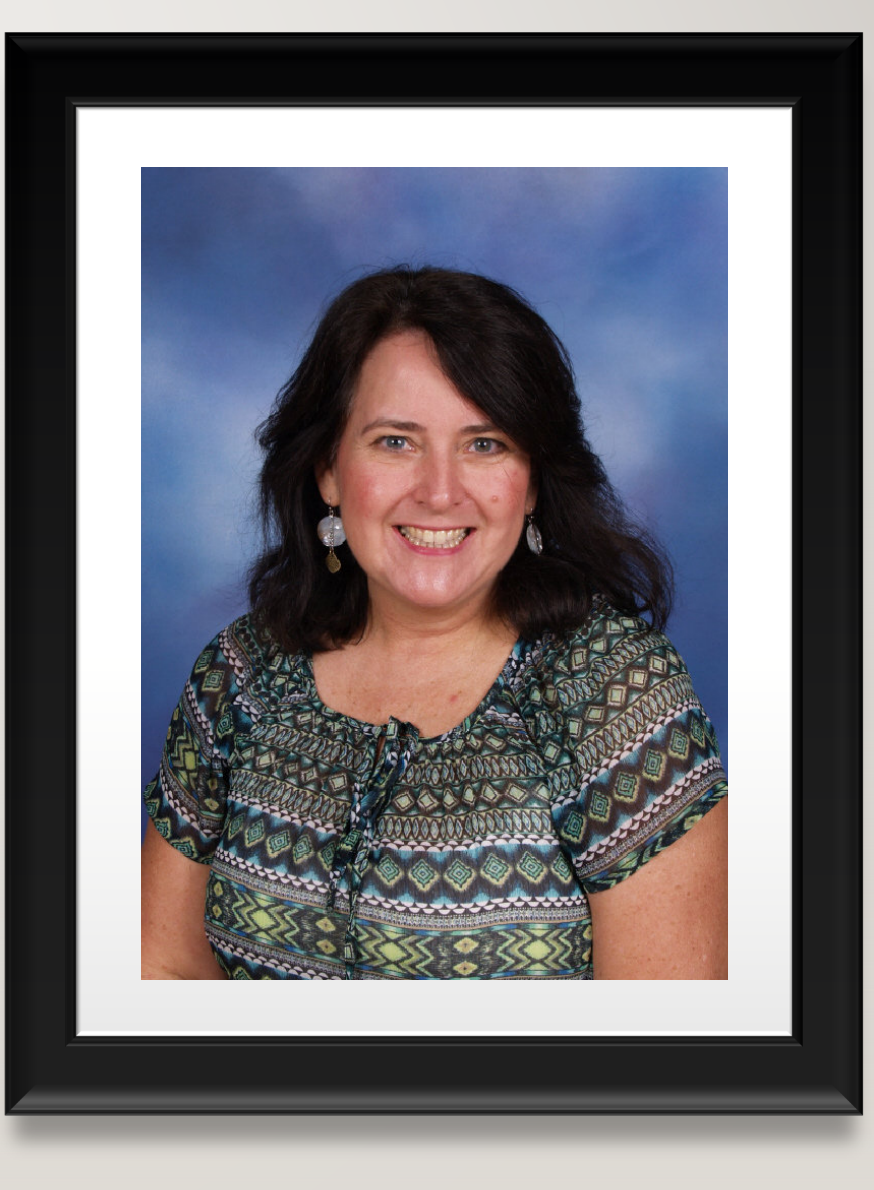

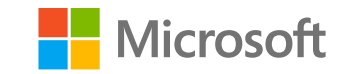

# Germantown Middle Presents....Getting Started with Microsoft Teams

Michelle Augustus GMS 6<sup>th</sup> grade Science Teacher augustusm@scsk12.org Microsoft Ambassador

#### Access your online classroom from Office 365 and Microsoft Teams.

What can I use to sign in? Grab your district device or any other device- phone, tablet, or computer

 How do I sign in? Sign in with your child's Microsoft credentials.
 username: 6 Digit PowerSchool Number with @student.scsk12.org example: 123456@student.scsk12.org
 password: Original password was your child's 8 digit birthday example: Jan. 1, 2017 ......01012017
 ALL students should have a new password they created in homeroom. Should include at least 8 characters, at least 1 capital letter, at least 1 number

What is TEAMS? Microsoft Teams is our online classroom, where students can complete assignments, meet with the teacher, view announcements and respond to them, work in small groups, and much more. Through **Teams**, you can even connect with your child's teacher to have a virtual parent conference, check your child's grades on assignments, check posts/announcements from teachers, and check on the status of complete and incomplete work.

Let's get started learning about our Virtual classroom in TEAMS!

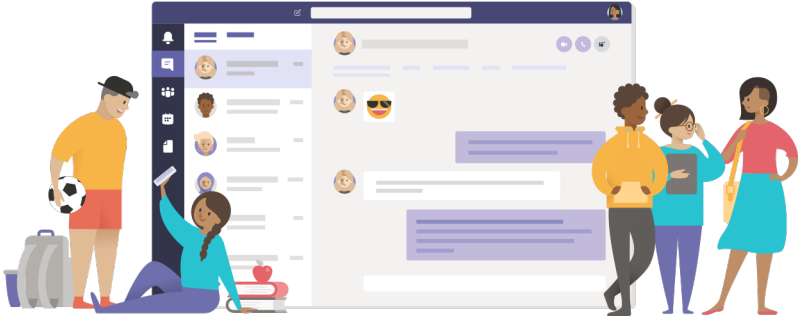

# Set up your learning environment

Get started with your online class and join a Team

#### Sign into Office 365

#### Go to https://www.office.com

- <sup>2</sup> Enter your login credentials.
- <sup>3</sup> Select **Teams** from the O365 landing page.

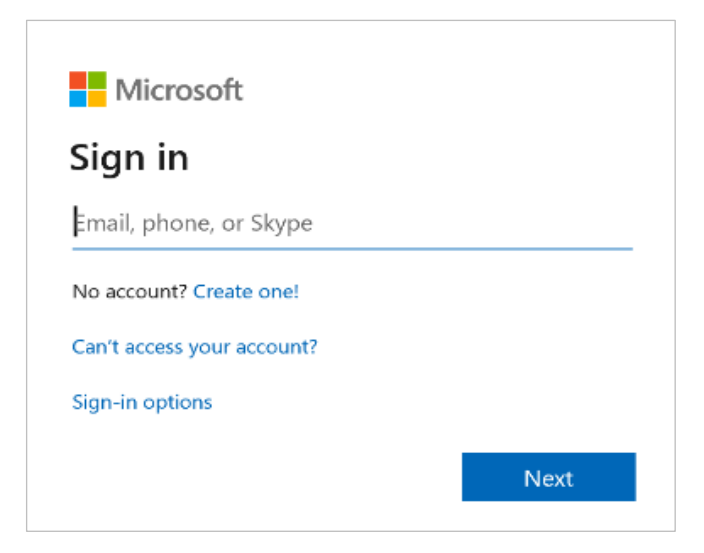

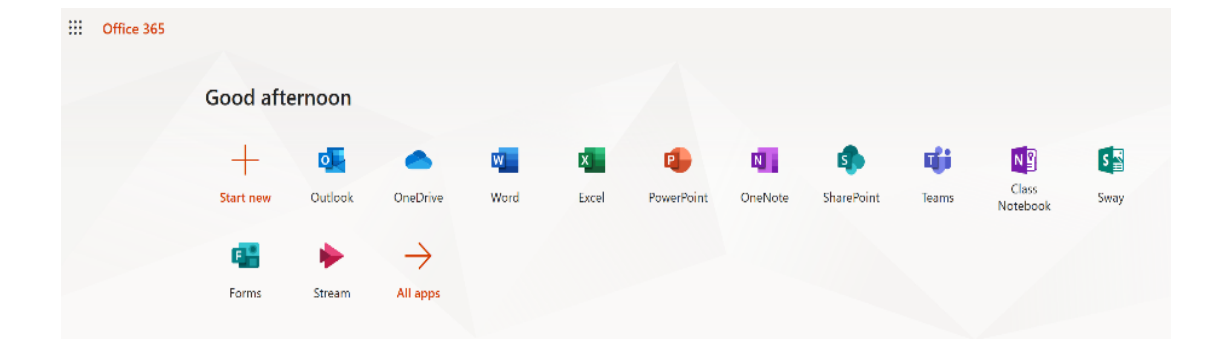

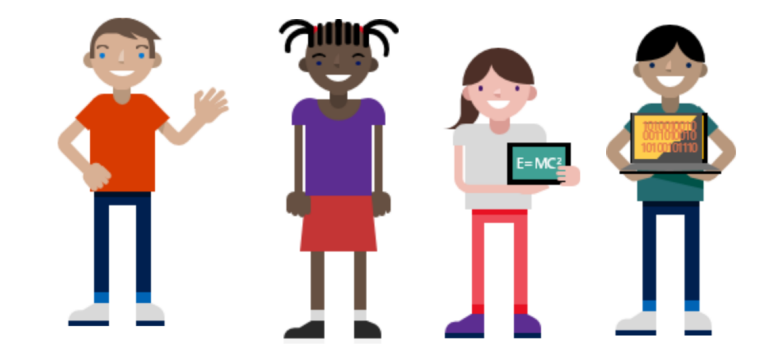

#### Sign into TEAMS

- Click on TEAMS icon on your desktop
- <sup>2</sup> Enter your login credentials if needed.

| Microsoft                  |      |
|----------------------------|------|
| Sign in                    |      |
| Email, phone, or Skype     |      |
| No account? Create one!    |      |
| Can't access your account? |      |
| Sign-in options            |      |
|                            | Next |

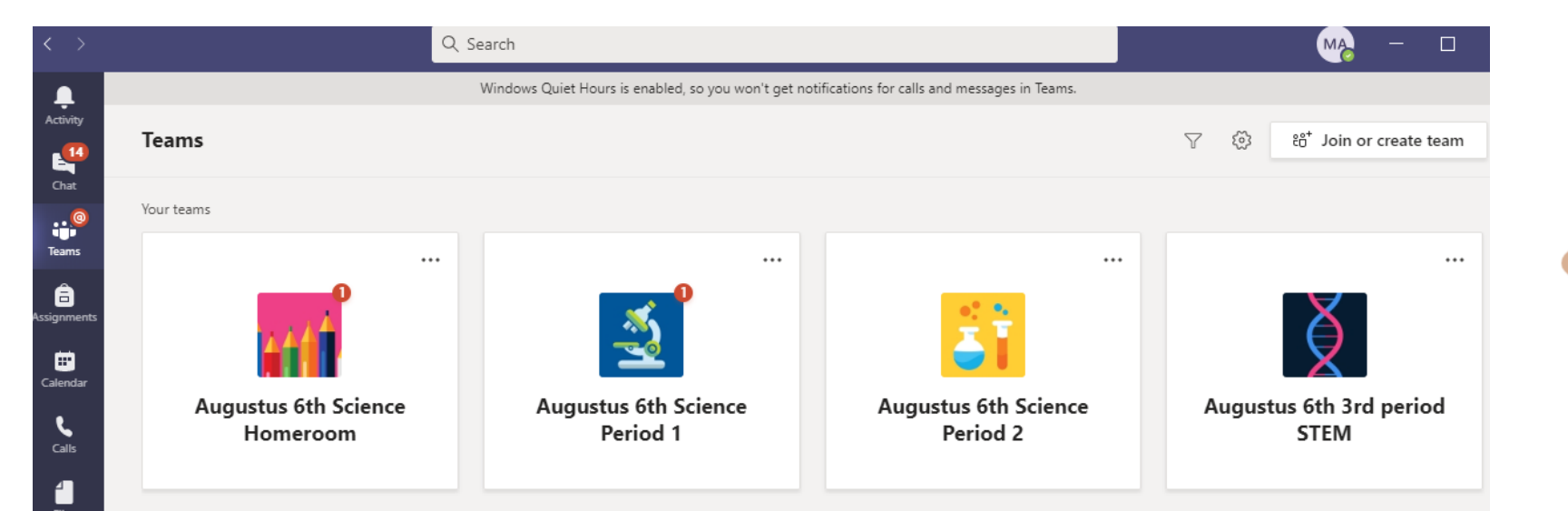

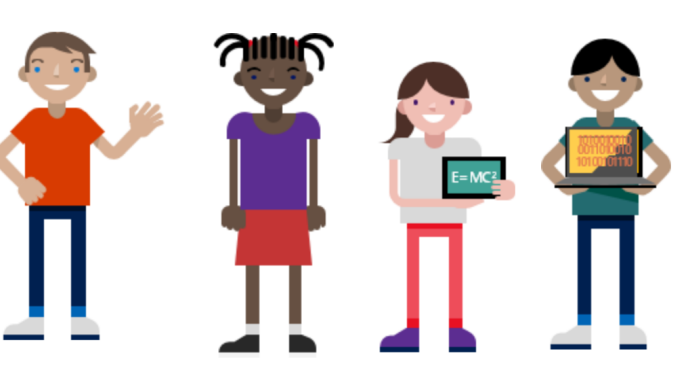

#### Sign into Office 365 Portal using the Office 365 app

- 1
- Click on the Office 365 Portal App on your desktop.
- <sup>2</sup> Enter your login credentials.
- <sup>3</sup> Select **Teams** from the O365 landing page or any other app you need access to

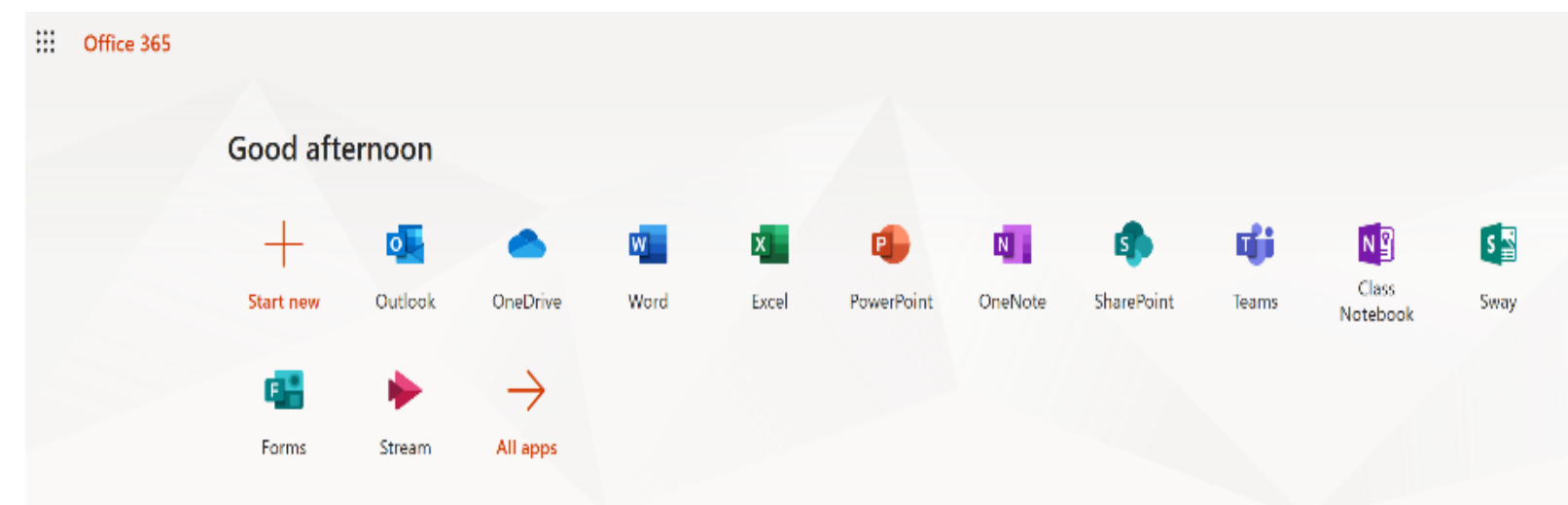

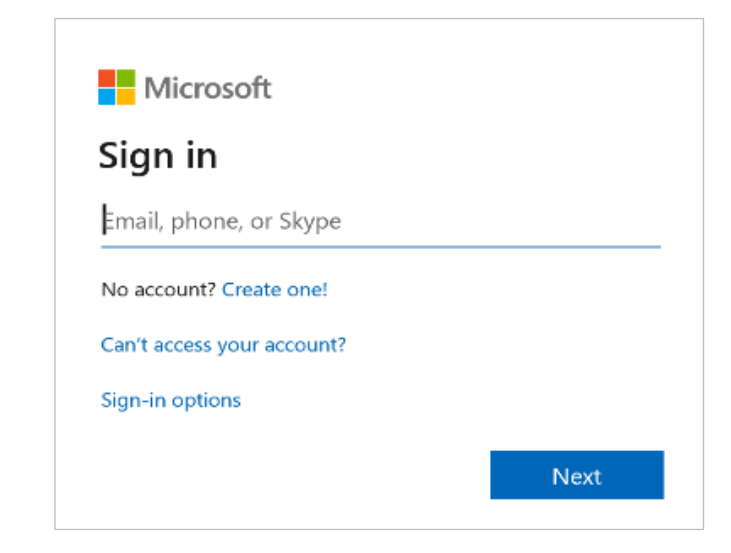

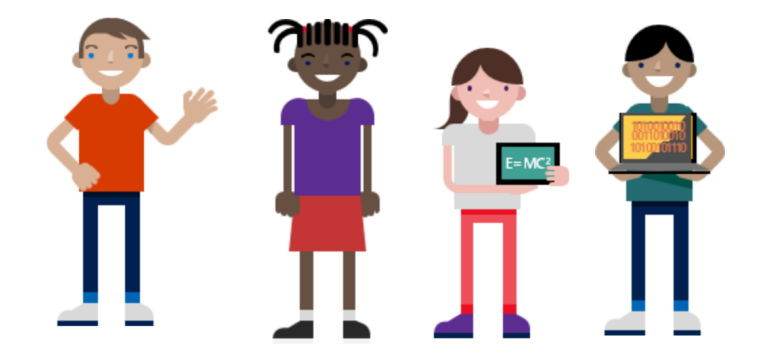

#### Access a class team once you are already a member

\*\*Your teacher may enroll you or provide you with a join code.

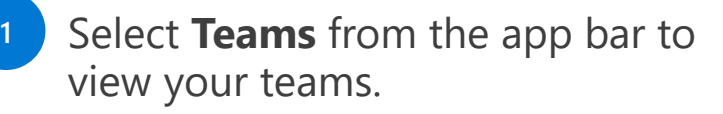

Select your class team

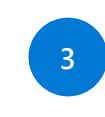

Click on the class tile to start connecting with your teacher and classmates

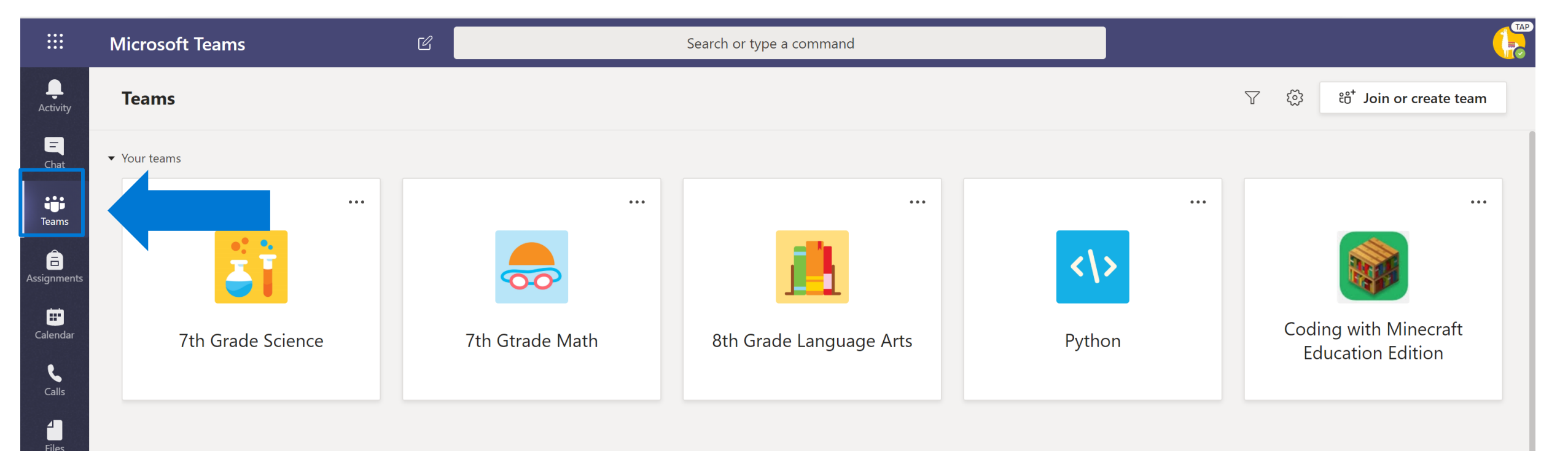

#### Download the Teams app

For full functionality and ease of access download the teams app to other devices.

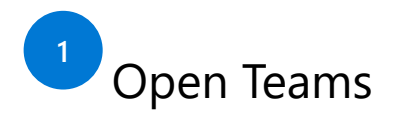

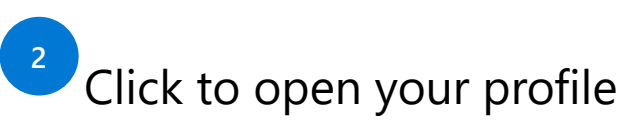

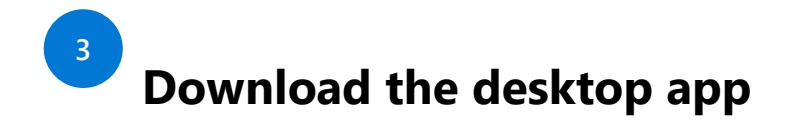

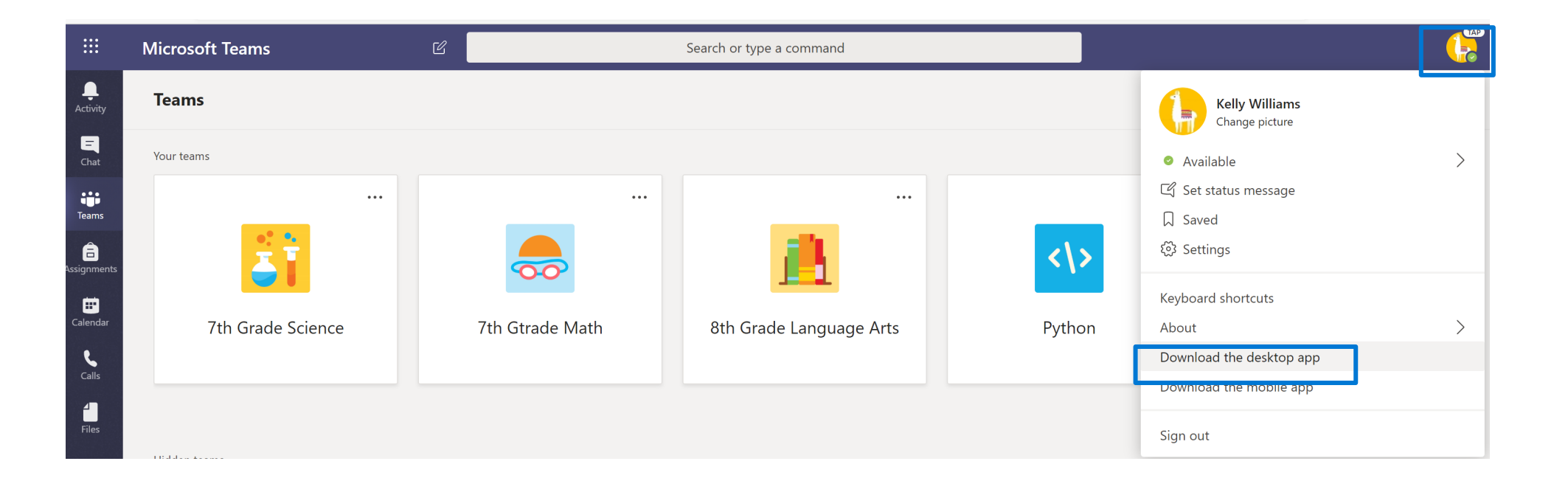

Take your Teams with you

#### Add the Teams app to your mobile device.

The Teams mobile app helps you connect and collaborate wherever you are. The app is available on iOS and Android. Access all your teams, channels, files, and more.

Download the Teams app from your mobile store.

#### Connect with Calls & Meetings

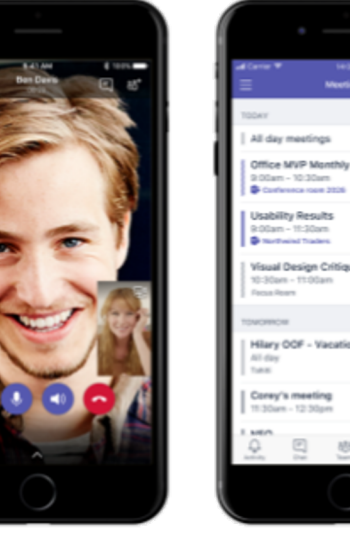

Audio/Video Calls

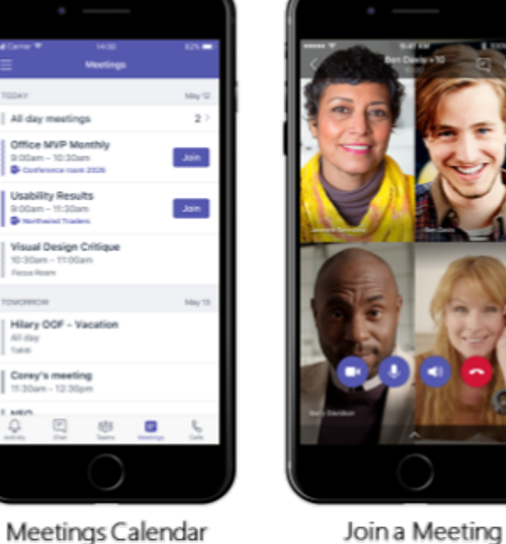

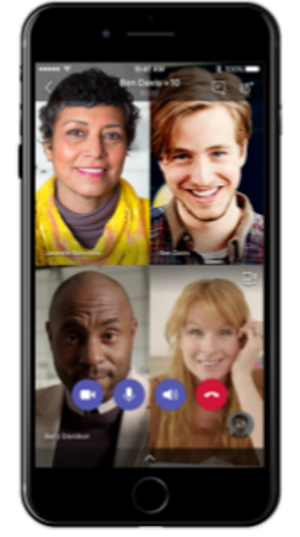

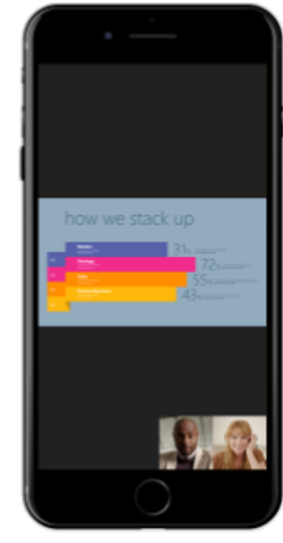

View shared screen

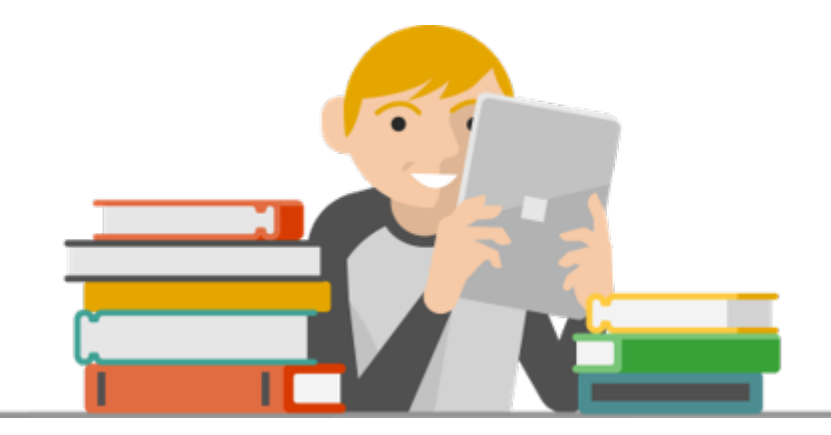

# Navigate your Class Team

Find and organize conversations and files

#### Moving around in Teams

Use these buttons to switch between Activity Feed, Chat, your Teams, Meetings & Files.

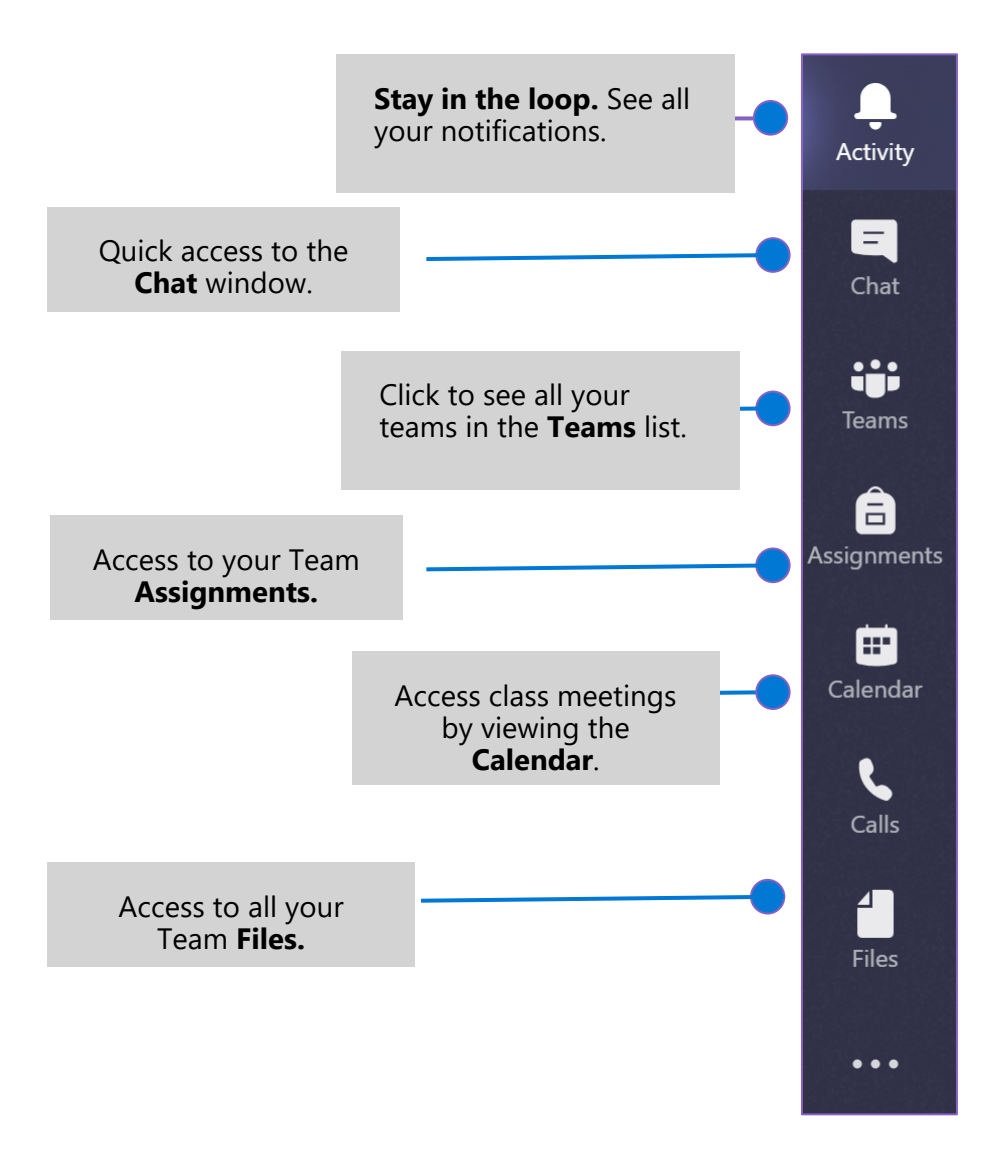

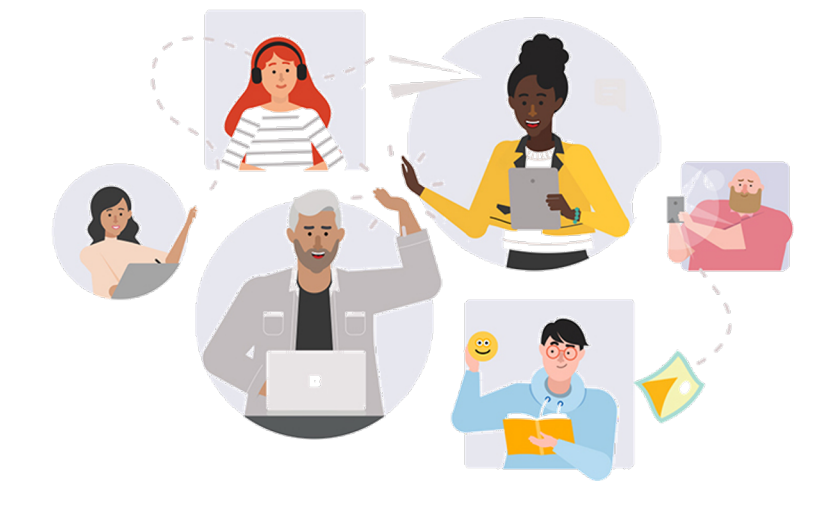

#### **Collaborate with classmates and your teachers in the Post tab**

Teams **Posts** are similar to social media teachers make posts, students can reply to posts, and @mention people's names to get their attention.

Assignments will also show up in posts.

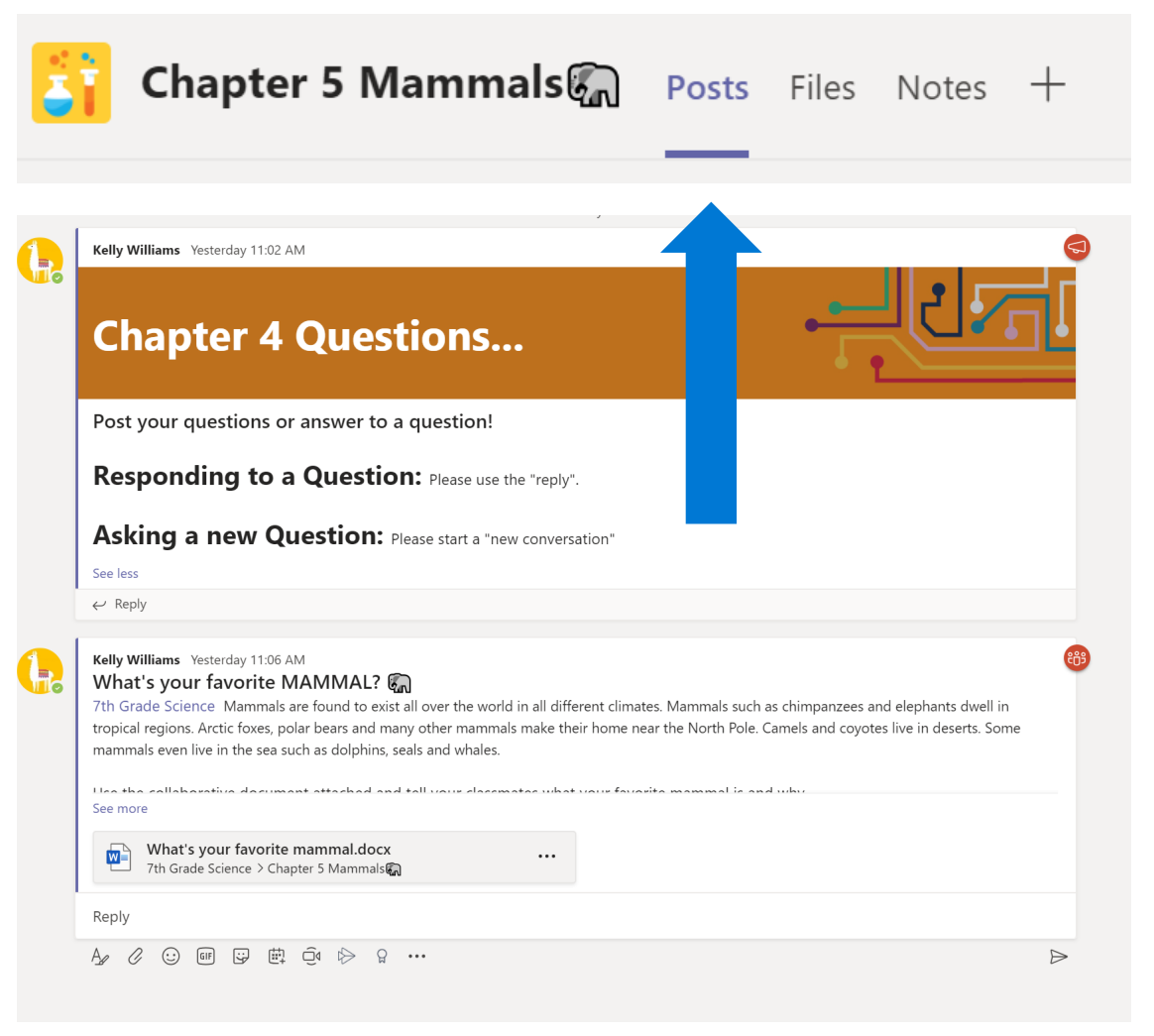

## **Accessing files in TEAMS**

Your teacher will upload important documents and file to view at any time.

May have multiple folders and students can collaborate within come folders and work on the same document.

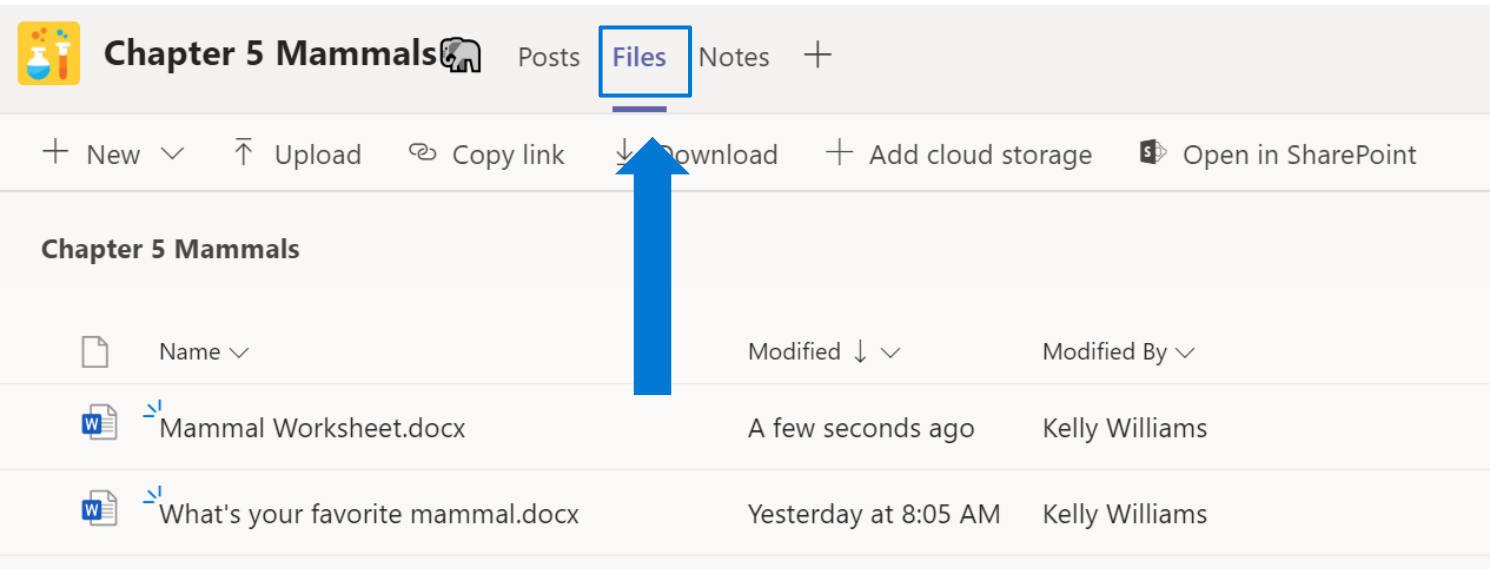

#### **Class Materials Folder**

You may have a special folder in your General channel called **Class Materials.** 

If your teacher has documents that are just for reference like class expectations or a syllabus you may find them here. Any file that is in **Class Materials** can not be edited by students. It is for your reference only.

Files found outside the **Class Materials** folder are collaborative.

| <b>Q</b><br>Activity | < All teams                   | <b>General</b> Posts <b>Files</b> Class Notebook Assig |
|----------------------|-------------------------------|--------------------------------------------------------|
| <b>—</b><br>Chat     |                               | + New ∨ ↑ Upload © Copy link ⊻ Dowr                    |
| ••••                 |                               | General                                                |
| Teams                | Science                       | $\square$ Name $\checkmark$                            |
| signments            | General                       | Class Materials                                        |
| <b>•</b>             | Chapter 2 Plants              |                                                        |
| Calendar             | Chapter 3 Your Wonderful Body | Nature Journal (Collaborative).docx                    |
| ٤                    | Chapter 4 Creation and Life   | who Am I.pptx                                          |
| Calls                | Chapter 5 Mammals             |                                                        |

# Join a class meeting

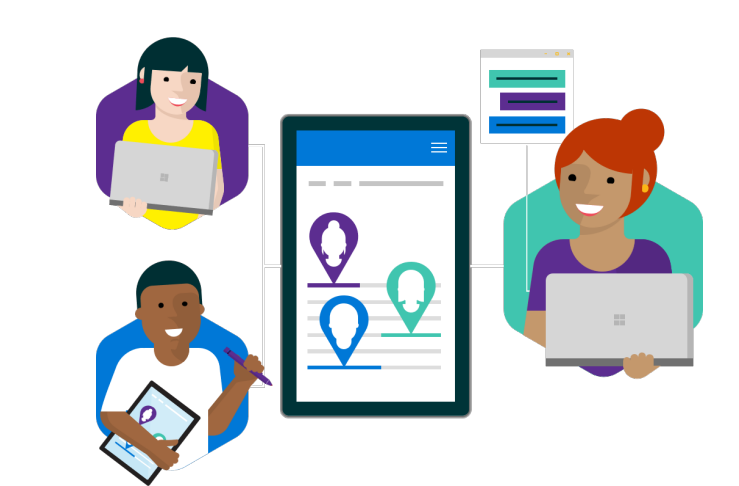

#### Join Teams Meetings

Your teacher adds it to the Team calendar

- Click Calendar on the left rail to open your calendar.
- Next, click on the scheduled meeting to open it.
- To Join the meeting click **Join**.

|                                                      | <b>04</b><br>Monday                                                                                                    |                                                                                                    | <b>05</b><br>Tuesday                                                                                             | <b>06</b><br>Wednesday                                   |         | <b>07</b>     |
|------------------------------------------------------|----------------------------------------------------------------------------------------------------|----------------------------------------------------------------------------------------------------|----------------------------------------------------------------------------------------------------|----------------------------------------------------------|---------|---------------|
| 8 A                                                  | λM                                                                                                    |                                                                                                    |                                                                                                    |                                                          |         |               |
| 9 A                                                  | AM                                                                                                    |                                                                                                    |                                                                                                    |                                                          |         |               |
| 10 /                                                 | AM (3rd hr) Na<br>Microsoft                                                                                                    | ature Journal Shareout<br>Teams Meeting Kelly Willia                                                                               |                                                                                                    |                                                          |         |               |
| 11 /                                                 | AM                                                                                                    |                                                                                                    | (4th hr) Nature Journal Shareout⊂<br>Microsoft Teams Meeting Kelly Wil                                           | 1)<br>lia                                                |         |               |
|                                                      |                                                                                                    |                                                                                                    |                                                                                                    |                                                          |         |               |
|                                                      |                                                                                                    |                                                                                                    |                                                                                                    |                                                          |         |               |
|                                                      | (3rd hr) Natu                                                                                                    | ire Journal Shareout  ද                                                                                                    | Chat Files <b>Details</b> Scheduling As:                                                                         | sistant                                                  |         | ol            |
|                                                      | (3rd hr) Natu                                                                                                    | rre Journal Shareout<br>Time zone: (UTC-05:00) Eas                                                                                 | Chat Files <b>Details</b> Scheduling As:                                                                         | sistant                                                  |         | ر<br>Tracking |
|                                                      | (3rd hr) Natu<br>Cancel meeting<br>(3rd hr) Nature                                                                                               | rre Journal Shareout<br>Time zone: (UTC-05:00) Eas<br>Journal Shareout                                                             | Chat Files <b>Details</b> Scheduling As:                                                                         | sistant                                                  |         | Tracking      |
| (1)<br>(1)<br>(1)                                    | (3rd hr) Natu<br>Cancel meeting<br>(3rd hr) Nature<br>Add required a                                                                             | rre Journal Shareout<br>Time zone: (UTC-05:00) Eas<br>Journal Shareout                                                             | Chat Files <b>Details</b> Scheduling As:                                                                         | sistant<br>otions<br>+ Optional                          | _       | Tracking      |
| (1)<br>(1)<br>(1)<br>(1)<br>(1)<br>(1)<br>(1)<br>(1) | (3rd hr) Natu<br>Cancel meeting<br>(3rd hr) Nature<br>Add required a<br>May 4, 2020                                                              | Time zone: (UTC-05:00) Eas<br>Journal Shareout                                                                                     | Chat Files Details Scheduling Assistern Time (US & Canada) ∨ Meeting op → May 4, 2020 10:30                      | sistant<br>otions<br>+ Optional<br>AM ~ 30m              | All day | Tracking      |
|                                                      | (3rd hr) Natu<br>Cancel meeting<br>(3rd hr) Nature<br>Add required a<br>May 4, 2020<br>Does not repea                                            | ttendees                                                                                                    | Chat Files Details Scheduling As:<br>tern Time (US & Canada) ∨ Meeting op<br>May 4, 2020 10:30                   | sistant<br>otions<br>+ Optional<br>AM ~ 30m              | All day | Tracking      |
|                                                      | (3rd hr) Natu<br>Cancel meeting<br>(3rd hr) Nature<br>Add required a<br>May 4, 2020<br>Does not repea                                            | teams Meeting ×                                                                                                    | Chat Files Details Scheduling As:<br>tern Time (US & Canada) ∨ Meeting op<br>May 4, 2020 10:30                   | sistant<br>otions<br>+ Optional<br>AM ~ 30m              | All day | Tracking      |
|                                                      | (3rd hr) Natu<br>Cancel meeting<br>(3rd hr) Nature<br>Add required a<br>May 4, 2020<br>Does not repea<br>Microsoft<br><b>B</b> <u>I</u> <u>U</u> | Ire Journal Shareout<br>Time zone: (UTC-05:00) Eas<br>Journal Shareout<br>tendees<br>tendees<br>teams Meeting ×<br>Feams Meeting × | Chat Files <b>Details</b> Scheduling As:<br>tern Time (US & Canada) $\checkmark$ Meeting op<br>May 4, 2020 10:30 | sistant<br>otions<br>+ Optional<br>AM $\checkmark$ 30m • | All day | Tracking      |

Calendar

Act

Te

Assign

#### Join Teams Meetings

Meeting in a Channel is a quick way to meet with your teacher and ask questions.

"Meet Now" with your teacher in a Channel

In the Post area of the team you will see the option to Join when your teacher starts the meeting.

Click Join to join your teacher in the meeting.

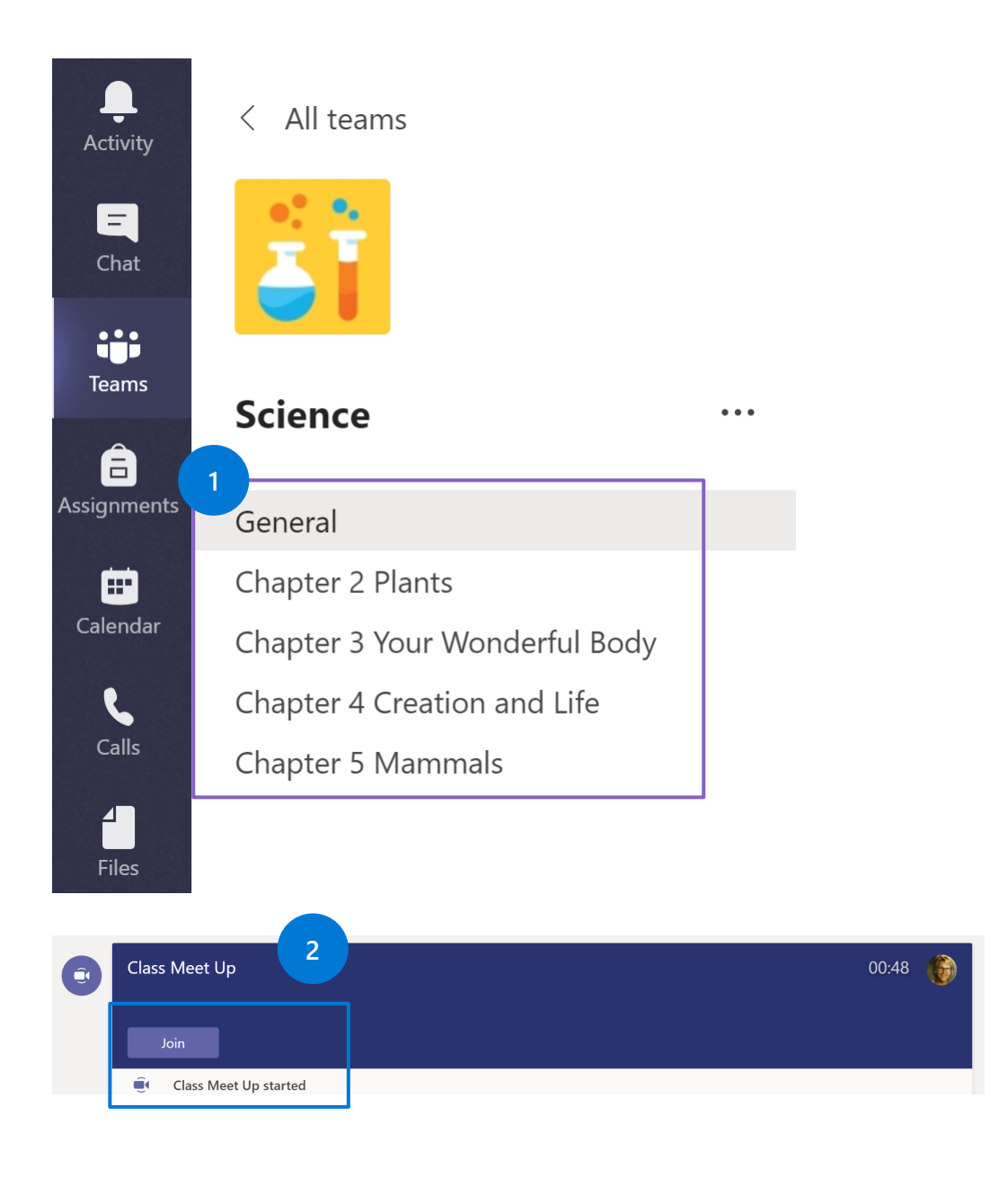

# What to do before the class meeting

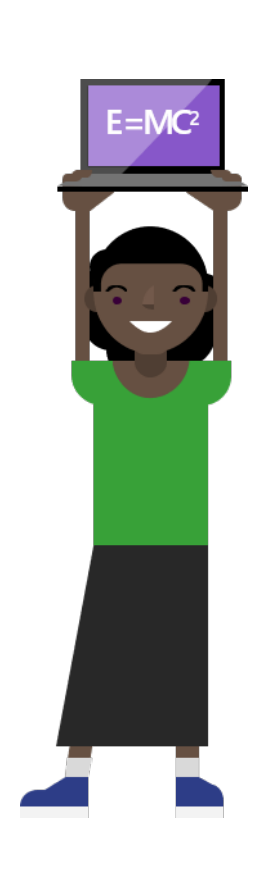

#### Etiquette and tips for the best online class

Your child's teacher will likely have class guidelines for entering a meeting.

Here are a few common rules that will help your online class proceed smoothly.

- **MUTE.** When you join the meeting, microphone off unless your instructor has instructed you otherwise.
- CAMERA. Camera should be turned on. Students can blur out their background or add an image for the background.
- **INTERACT.** Use the meeting chat to ask questions. Use the raise your hand feature to ask a question then wait for the instructor to call on you.

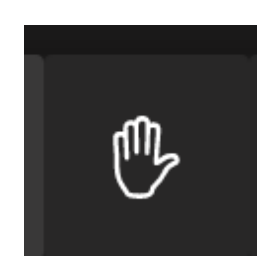

#### What is the function for each icon on the meeting menu bar?

You can...

- Control your mic and video
- Blur the background \*only available in the Teams App
- Participate in Chat

on and off.

yourself.

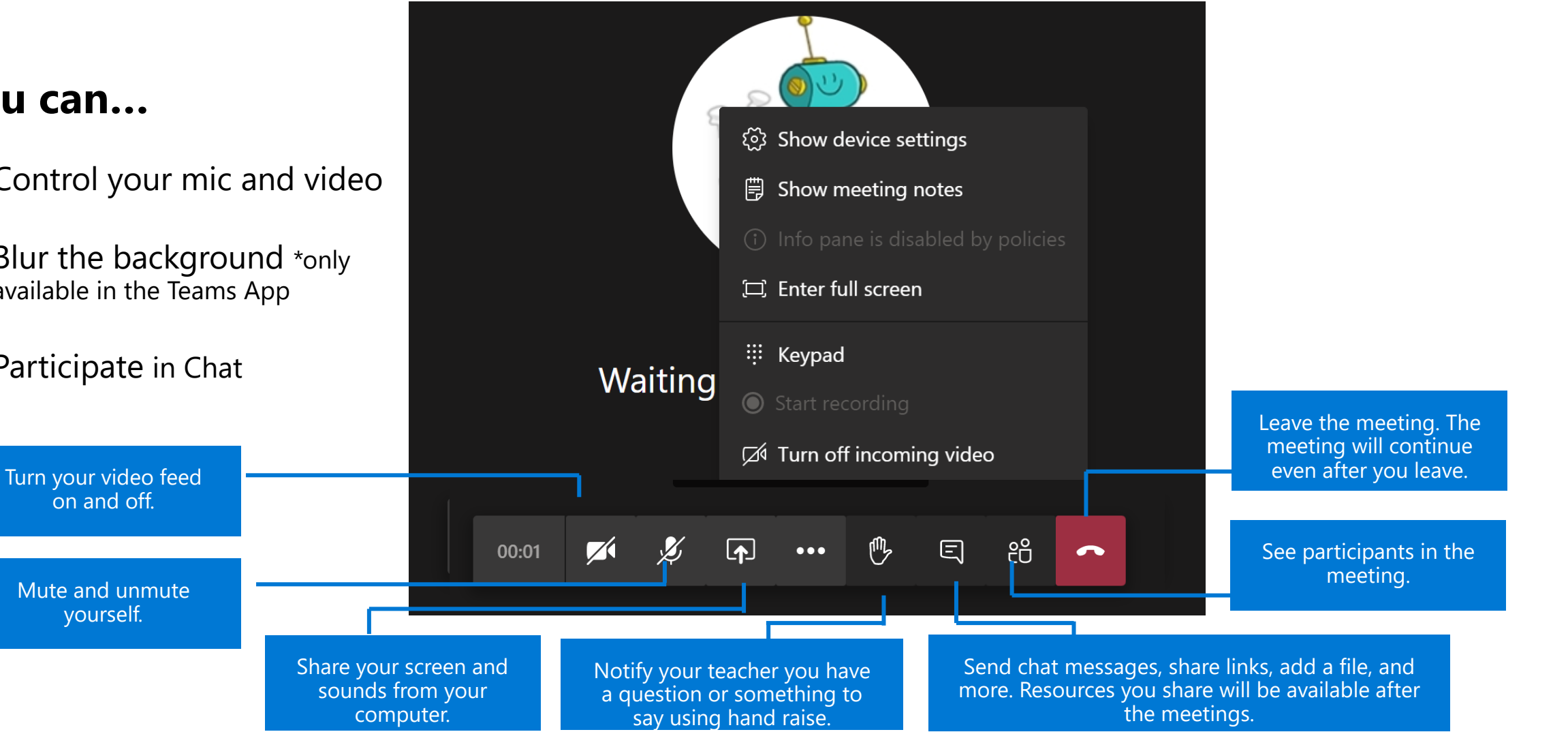

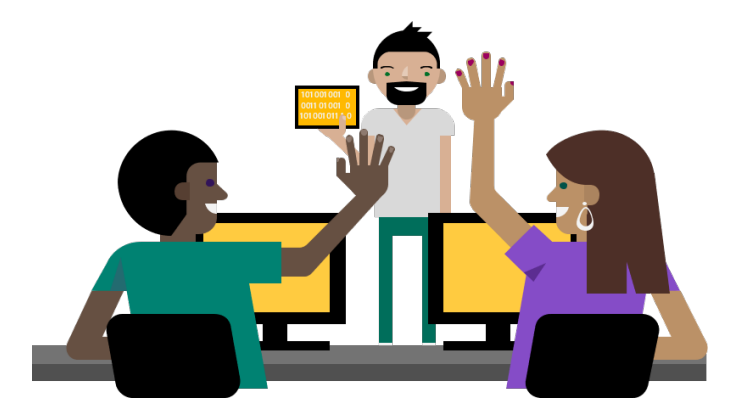

# **Complete Assigned Work**

#### View assignments

< All teams

General

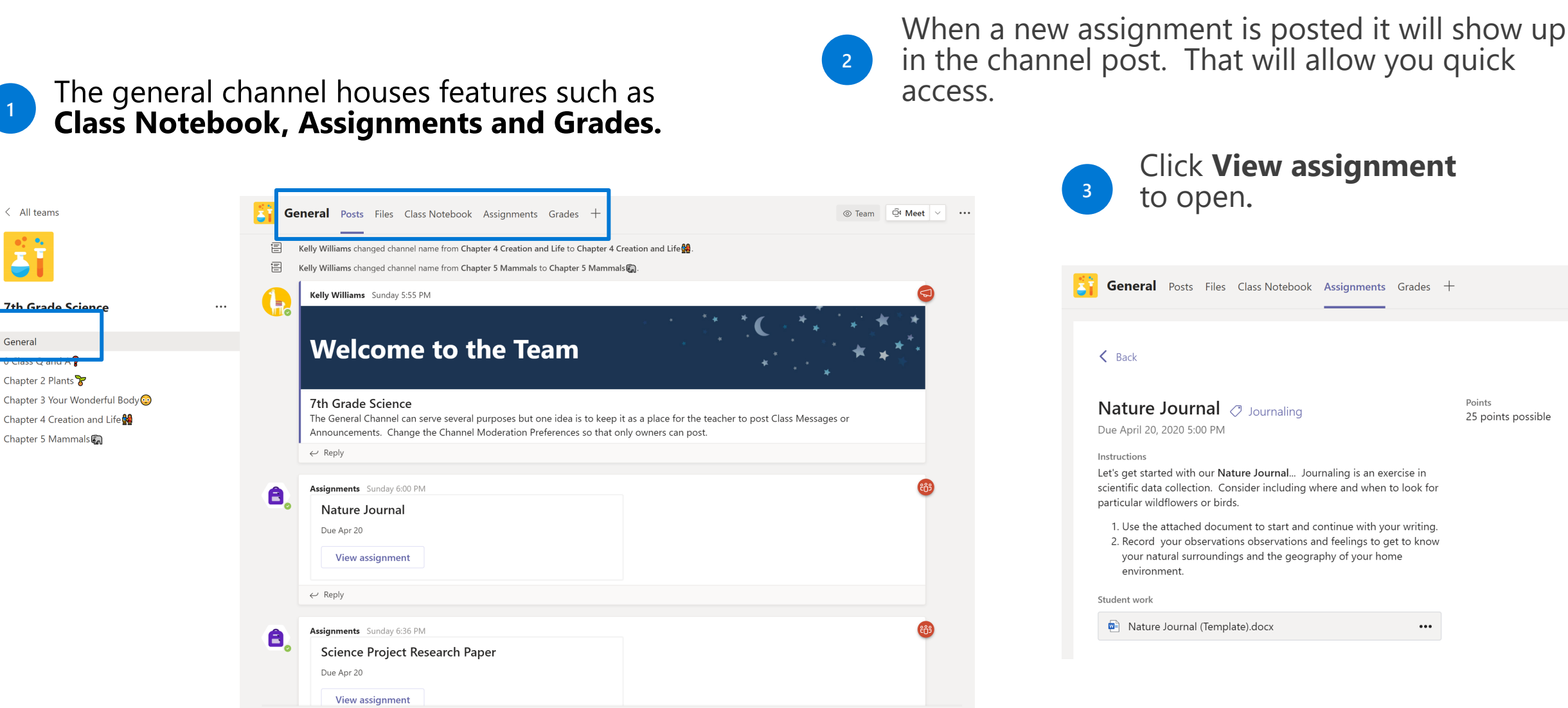

#### **Complete assignments**

Navigate to the **General** channel in your Team classroom and select Assignments.

General Posts Files Class Notebook Assignments Grades

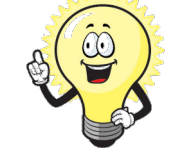

<sup>2</sup> Select any assignment card to open it and view the assignment's details.

#### From this screen, you can see:

- Assignment Title
- Assignment Due Date and Time it is Due
- Total points possible
- Directions and Instructions

| ✓ Assigned                                                       | Upcoming                                                                    |
|------------------------------------------------------------------|-----------------------------------------------------------------------------|
| All About Me<br>Due September 4, 2020 11:59 PN                   | V Assigned (2)                                                              |
| Generation Genius: Competition<br>Due November 4, 2020 9:10 AM   | Science Project Research Paper 🦪 Chapter 2<br>Due April 28, 2020 6:00 PM    |
| Symbiotic Relationship Practice<br>Due November 10, 2020 11:59 P | Plant and Animal Cell Comparision 🧷 Chapter 2<br>Due April 29, 2020 6:00 PM |
| ✓ Returned                                                       |                                                                             |

Scientific Method Video Quiz

TIP: Your assignments will show in order of when they are due.

### How to open an assignment

-In assignments tab, click on the assignment

-Click the ellipses (3 dots)

| -Always choose "OPEN IN TEAMS |
|-------------------------------|
|-------------------------------|

## Symbiotic Relationship Practice

Due November 10, 2020 11:59 PM

Instructions None Student work Instructions Student work Unit 2 Lesson 4 Symbiotic Relationships.pptx ····

Student work

Init 1 lesson 3 thermal energy study guide.docx

Init 0 pen in Teams

Init 0 pen in Word

Init 0 pen in Word Online

Init 0 pownload

Init 1 lesson 3 thermal energy study guide.docx

Init 1 lesson 3 thermal energy study guide.docx

Init 1 lesson 3 thermal energy study guide.docx

Init 1 lesson 3 thermal energy study guide.docx

Init 1 lesson 3 thermal energy study guide.docx

Init 1 lesson 3 thermal energy study guide.docx

Init 1 lesson 3 thermal energy study guide.docx

Init 1 lesson 3 thermal energy study guide.docx

Init 1 lesson 3 thermal energy study guide.docx

Init 1 lesson 3 thermal energy study guide.docx

Init 1 lesson 3 thermal energy study guide.docx

Init 1 lesson 3 thermal energy study guide.docx

Init 1 lesson 3 thermal energy study guide.docx

Init 1 lesson 3 thermal energy study guide.docx

Init 1 lesson 3 thermal energy study guide.docx

Init 1 lesson 3 thermal energy study guide.docx

Init 1 lesson 3 thermal energy study guide.docx

Init 1 lesson 3 thermal energy study guide.docx

Init 1 lesson 3 thermal energy study guide.docx

Init 1 lesson 3 thermal energy study guide.docx

Init 1 lesson 3 thermal energy study guide.docx

Init 1 lesson 3 thermal energy study guide.docx

Init 1 lesson 3 thermal energy study guide.docx

Init 1 lesson 3 thermal energy study guide.docx

Init 1 lesson 3 thermal energy study guide.docx

Init 1 lesson 3 thermal energy study guide.docx

Init 1 lesson 3 thermal energy study guide.docx

Init 1 lesson 3 thermal energy study guide.docx

Init 1 lesson 3 thermal energy study guide.docx

Init 1 lesson 3 thermal energy study guide.docx

Init 1 lesson 3 thermal energy study guide.docx

Init 1 lesson 3 thermal energy study guide.docx

Init 1 lesson 3 thermal energy study guide.docx

Init 1 lesson 3 thermal energy study guide.docx

Init 1 lesson 3 thermal energy study guide.docx

Init 1 lesson 3 thermal energy study guide.docx

Init 1 lesson 3 thermal energy study guide.docx

Init 1 lesson 3 thermal energy study guide.docx

Init 1 lesson 3 thermal energy study

### How to Edit (complete) Assignments

-Once you click "OPEN IN TEAMS," the assignment will open, but it is not editable

-In order to edit, click EDIT DOCUMENT, and choose

unit 1 lesson 3 thermal energy study guide

Student work

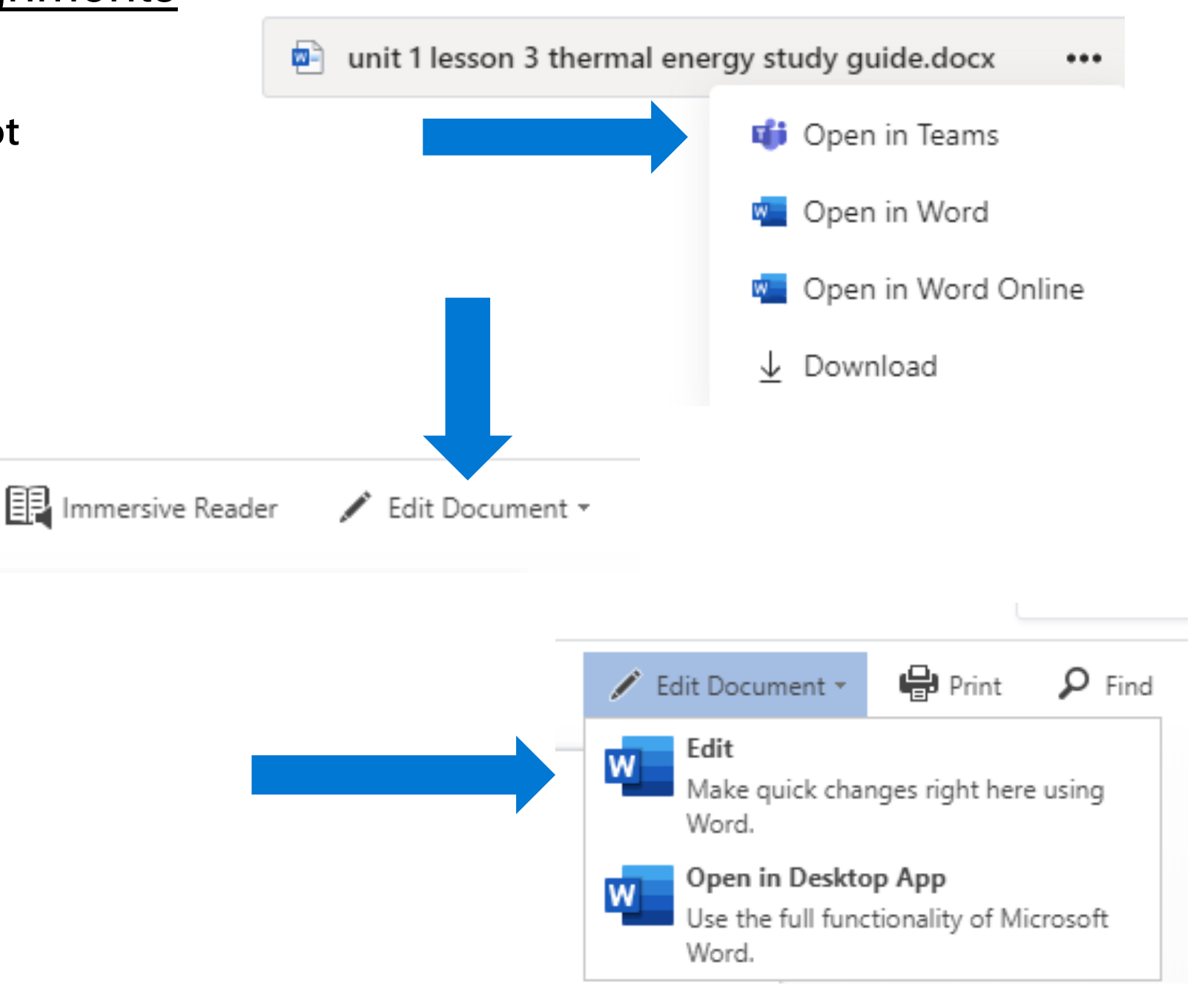

## Locate reference materials and My work

If your teacher provides **Reference materials** or specified a document for you to turn in, you will see these when you open the assignment.

| K Back                                                                                                    |                              | ြား Turn in |
|----------------------------------------------------------------------------------------------------|------------------------------|-------------|
| Who Am I individual PowerpointDue April 21, 2020 10:00 PM                                                                        | Points<br>10 points possible |             |
| Instructions Please create a slide deck that tells me all about you Reference materials Instructions for Project Completion docx | •••                          |             |
| My work  All about me.pptx  Add work                                                                                             | •••                          |             |
| Add work                                                                                                    |                              |             |

#### Attach work to your assignment

| If you need to provide a assignment, select + Add                                                                                                    | document(s) as a pa<br><b>d work</b> . | art of the 2 | Choose the lo<br><b>Attach</b> it. | ocation of your file and              |
|----------------------------------------------------------------------------------------------------|----------------------------------------|--------------|------------------------------------|---------------------------------------|
| K Back                                                                                                    |                                        | 다) Turn in   |                                    | + New File<br>ତ Link                  |
| Who Am Lindividual Powerpoint   Due April 21, 2020 10:00 PM   Instructions Please create a slide deck that tells me all about you Reference materials Instructions for Project Completion.docx My work All about me.pptx Add work | Points<br>10 points possible           |              |                                    | ະີວິ Teams                            |
|                                                                                                    |                                        |              |                                    | Upload from this device Cancel Attach |

#### Turn in an assignment

When your assignment is complete, click **Turn in.** This will send your completed assignment to your teacher.

The **Turn in** button will change depending on the status:

- **Turn in again** if you're editing an assignment you've already turned in and need to submit work again.
- **Turn in late** if you're turning in your assignment after the due date, but your teacher has allowed late turn-ins or asked for a revision.
- Not turned in if the assignment is past due and your teacher is no longer accepting turn-ins. You cannot turn in work.
- Undo turn in if you decide you want to edit your assignment before the due date. You'll need to turn it in again after you make your edits.

| K Back                                                                 |     |                              | Ľ₹ĵ) | Turn in |
|------------------------------------------------------------------------|-----|------------------------------|------|---------|
| Who Am I individual PowerpointDue April 21, 2020 10:00 PM              |     | Points<br>10 points possible |      |         |
| Instructions<br>Please create a slide deck that tells me all about you |     |                              |      |         |
| Reference materials           Instructions for Project Completion.docx | ••• |                              |      |         |
| My work                                                                |     |                              |      |         |
| All about me.pptx                                                      | ••• |                              |      |         |
| + Add work                                                             |     |                              |      |         |

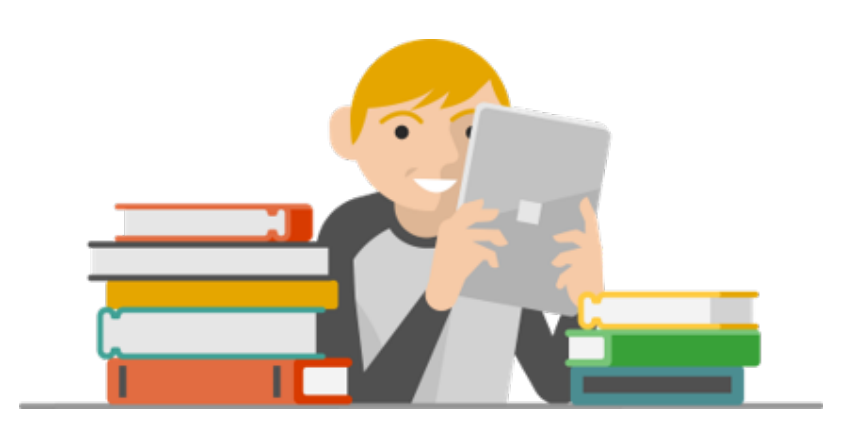

# Review Graded Work

How to track progress and review graded assignments

#### View the Grades tab

Each of your class teams has a **Grades** tab where you can view assignments at-a-glance, as well as track how you are progressing.

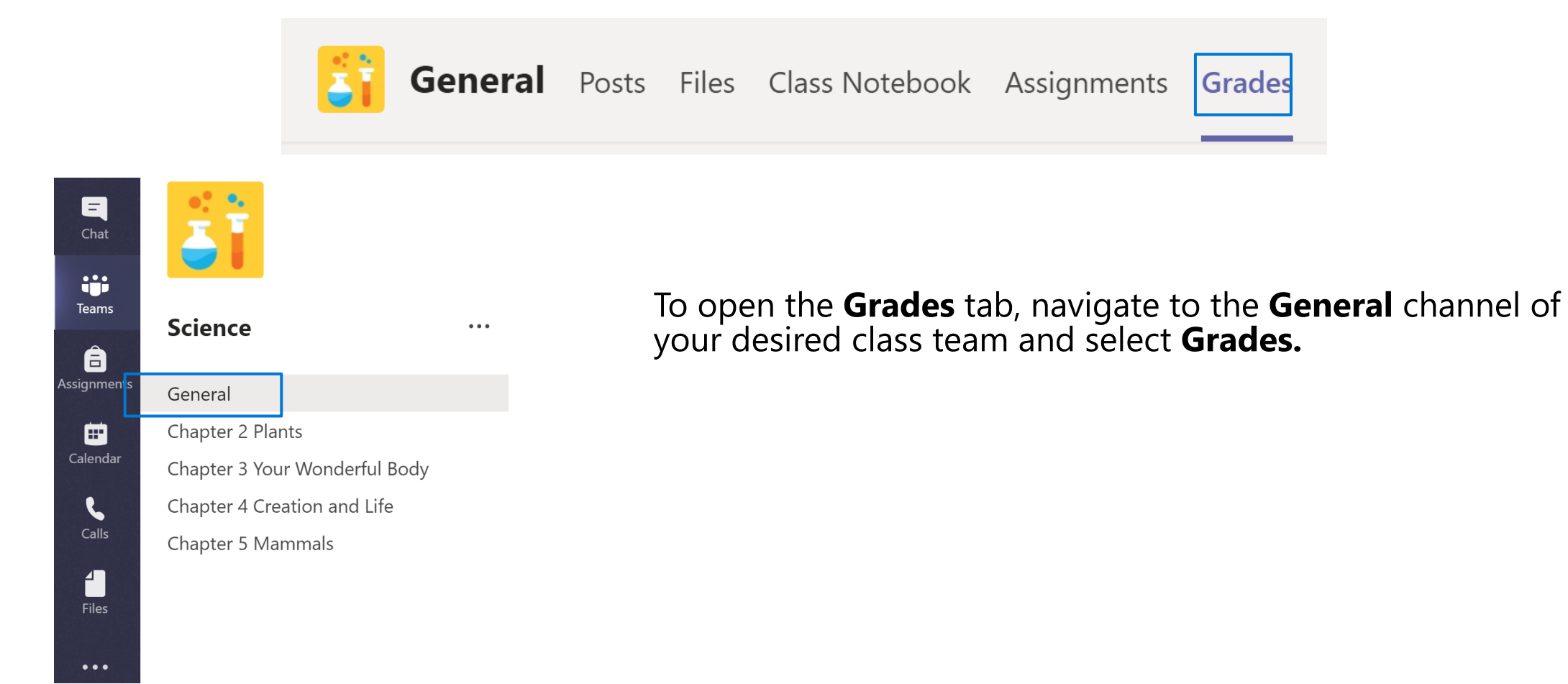

#### Track your progress in the Grades tab

- You'll see all your assignments listed with the nearest due date at the top.
- View your status on each assignment as well as points you've received on graded work.
- Assignments without points will show as Returned after your teacher has reviewed them.
- Assignments can be sorted using the arrows next to the Due date and Assignments headings.

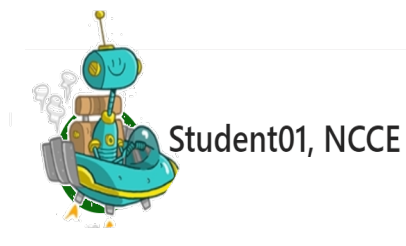

| Due date ▲ | Assignment v                   | Status          | Points |
|------------|--------------------------------|-----------------|--------|
| May 5      | Science Project Research Paper | Ø Not turned in | /50    |
| May 5      | Science Project Research Paper | Ø Not turned in | /50    |
| May 4      | Plant Worksheet                | o Viewed        | /20    |
| May 4      | Plant Worksheet                | o Viewed        | /20    |
| Tomorrow   | Nature Journal                 | ✓ Turned in     | /25    |
| Tomorrow   | Nature Journal                 | ✓ Turned in     | /25    |
|            |                                |                 |        |

#### **Review feedback**

After you have submitted an assignment and your teacher reviews it, they will return it to you.

Open the assignment and review your grade and any feedback that your teacher gives.

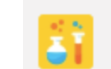

#### General Posts Files Class Notebook Assignments Grades Wiki

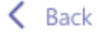

#### Nature Journal 🦪 journal

Due April 27, 2020 10:00 AM

Instructions

Let's get started with our Nature Journal... Journaling is an exercise in scientific data collection. Consider including where and when to look for particular wildflowers or birds.

- Use the attached document to start and continue with your writing.
- Record your observations observations and feelings to get to know your natural surroundings and the geography of your home environment.

My work

My Nature Journal.docx

+ Add work

| <b>L</b> {} | Returned Fri, Apr 17, 7:54 AM 🖌 | Turn in again |
|-------------|---------------------------------|---------------|
|             |                                 |               |

Feedback

Great start on your Nature Journal. I loved your drawings and reading about all the wonderful things you saw!

| P | 0 | iı | n | t | S |   |
|---|---|----|---|---|---|---|
| 2 | 3 | 1  | / | 1 | 2 | 5 |

•••

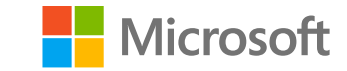

## GMS: Getting Started with Microsoft Teams: Thanks for joining us!

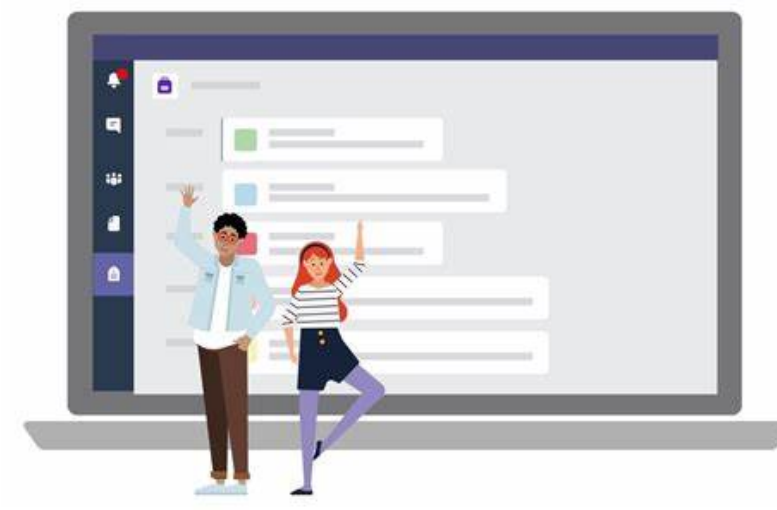

## Questions???

**Michelle Augustus** 

GMS 6<sup>th</sup> grade Science Teacher

augustusm@scsk12.org

Microsoft Ambassador